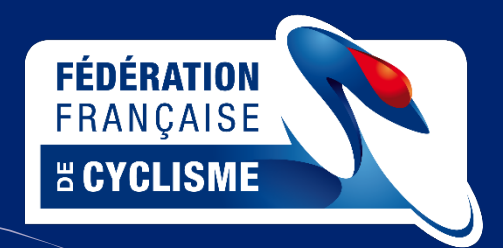

## Plan de détection des potentiels

Fédération Française de Cyclisme

Notice d'utilisation de Mooky Center

> V1 2023

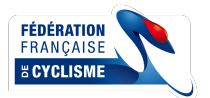

## Table des matières

| Ι.   | PREREQUIS                                     | 3  |
|------|-----------------------------------------------|----|
| 11.  | APERÇU DE MOOKY CENTER                        | 3  |
| III. | CONNECTIVITE ET PARAMETRES                    | 4  |
| 1.   | Connecter un Hammer                           | 4  |
| 2.   | Connecter une ceinture de fréquence cardiaque | 7  |
| 3.   | Importer / Exporter un protocole              | 8  |
| IV.  | AJOUTER DES ATHLETES                          | 10 |
| V.   | LES TESTS                                     | 11 |
| 1.   | Les sprints et Wingate (Mode Manuel)          | 15 |
| 2.   | Les sprints et Wingate (Mode Protocole)       | 17 |
| 3.   | Le test incrémental                           | 18 |
| VI.  | RÉSULTATS DES TESTS                           | 20 |
| VII. | MISE À JOUR DU HAMMER                         | 22 |

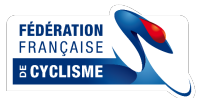

#### I. <u>Prérequis</u>

Pour réaliser les évaluations via le logiciel Mooky Center développé par Mtraining il est nécessaire d'avoir à votre disposition :

- Un PC Windows (Mac non compatible) avec Mooky Center installé (<sup>1</sup> l'installation demande une clé d'activation, il est donc nécessaire d'anticiper l'installation ...)
- Une clé ANT+ et éventuellement une rallonge USB
- Un ou plusieurs Hammer (H1, H2, H3 ou H4)
- Une ou plusieurs ceintures de fréquence cardiaque

#### Pour télécharger Mooky Center :

https://content.mtraining.fr/presta\_content/Mooky/MookyCenter\_2.42\_Installer.zip

Pensez aussi à vérifier si le Hammer possède le dernier firmware via l'application « Saris Utility ».

Le logiciel Mooky Center permet de piloter / contrôler plusieurs Hammer depuis un seul et même ordinateur.

La connexion ANT+ permet de connecter 8 appareils simultanément.

La connexion Bluetooth permet un plus grand nombre de connexion mais ce nombre est évolutif en fonction des ressources du pc.

#### II. Aperçu de Mooky Center

À l'ouverture de Mooky c'est le calendrier qui apparait.

Il est possible de changer la disposition : calendrier, liste ou historique.

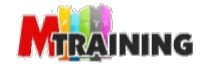

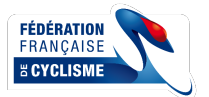

| MookyCenter v2.34 - Session                                          | n Admin                         | - سامہ 🛍                               | 坐 🛍 🚣 🌣                                                                                    | <b>1</b>                        | - o ×                                                                                                    |
|----------------------------------------------------------------------|---------------------------------|----------------------------------------|--------------------------------------------------------------------------------------------|---------------------------------|----------------------------------------------------------------------------------------------------|
| Groupe :<br>Tous                                                     | Calendrier Li                   | ste Historique                         | Type de vue : Mois                                                                         | samedi dimanche                 | ✓ septembre 2022 ▶                                                                                                    |
| Recherche<br>Emma<br>Fitting Bike<br>Frémeaux Maxim<br>Lamand Thomas | 29 août 30<br>24<br>5 6         | 31 refereus                            | 1 sept. 2<br>Q Nouvelle Session<br>Q Nouvelle Session<br>Q Nouvelle Session<br>8<br>8<br>9 | 3ameai aimanure<br>3 4<br>10 11 | L         M         J         J         V         S         D           29         30         31         1         2         3         4           5         6         7         8         9         10         11           12         13         14         15         16         17         18           19         20         21         2         2         2         2         2         2         2         2         2         2         2         2         2         2         2         2         2         2         2         2         2         2         2         2         2         2         2         2         2         2         2         2         2         2         2         3         4         3         4         5         6         7         8         9         3         4         5         6         7         7         8         9         3         4         5         6         7         8         9         3         4         5         6         7         8         9         3         4         5         6         7 |
| Lenaour Pierre<br>Payen Clément<br>Presson Jules                     | 12 13                           | 14                                     | 15 16                                                                                      | 17 18                           | Filtrer par utilisateur                                                                                                    |
| ÷                                                                    | 12 - 18 sept.                   |                                        | ত্তি Nouvelle Session                                                                      |                                 | ● OU ○ ET                                                                                                    |
|                                                                      | 19 20<br>Ro No<br>Pidas 52 - 6L | 21<br>uvelle Session<br>uvelle Session | 22 23                                                                                      | 24 25                           | CONSIGNE  Indifférent Avec Sans Filter par protocole                                                                                                    |
|                                                                      | 26 27<br>to 7 - 10 of 2         | 28                                     | 29 30                                                                                      | 1 oct. 2                        | Ne pas filtrer 🔹                                                                                                    |

En haut, il y a les boutons principaux du logiciel :

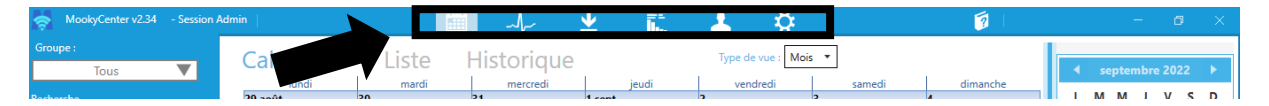

- Calendrier des sessions de mesure
- Démarrer une session de mesure en direct
- Créer ou modifier une session hors-ligne.
- Analyse des résultats
- Gérer les utilisateurs
- Paramètres de l'application

#### III. <u>Connectivité et paramètres</u>

#### 1. Connecter un Hammer

Pour établir la connexion entre un Hammer et Mooky Center, il faut se rendre le bouton paramètres

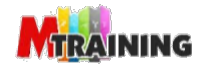

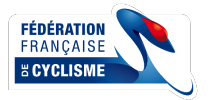

| okyCenter v2.34 - Session Admin                        | i 🗰 사 坐 🛍 📥                        | Q.                    | 1 - 6          |
|--------------------------------------------------------|------------------------------------|-----------------------|----------------|
| <mark>éral</mark> Groupes Capteurs Ap                  | op. d'exercices Echelles Protocole | s Capteur de Proximit | é Identifiants |
| •                                                      |                                    |                       |                |
|                                                        |                                    |                       |                |
| Apparence                                              |                                    |                       |                |
| angue Français 🔻 Couleur Light.Cyan                    | Vue calendrier par défaut Mois     |                       |                |
|                                                        |                                    |                       |                |
| Sauvegardes et mises à jour                            |                                    |                       |                |
| Proposer une sauvegarde des données tous les 30 🗢 jour | s. Vérifier les mises à jour au d  | émarrage.             |                |
| Sauvegarder les données maintenant l                   | Rechercher les mises à jou         | ir maintenant !       |                |
| Afficher                                               | Mise à jour depuis u               | n fichier !           |                |
| C:\ProgramData\MTraining\MookyCenter\Data              |                                    |                       |                |
| Changer                                                |                                    |                       |                |
|                                                        |                                    |                       |                |
| Structure                                              |                                    |                       |                |
| Nom de la structure                                    |                                    |                       |                |
| Adresse de la structure                                |                                    |                       |                |
| Email                                                  |                                    |                       |                |
| Logo de la structure                                   |                                    |                       |                |
|                                                        |                                    |                       |                |

### Et ensuite cliquer sur appareil d'exercice.

| Langue Français 💌                                           | Couleur Light.Cyan 💌             | Vue o | calendrier par défaut Mois 💌 |                             |  |
|-------------------------------------------------------------|----------------------------------|-------|------------------------------|-----------------------------|--|
| Sauvegardes et mises à jo                                   | ır                               |       |                              |                             |  |
| Proposer une sauvegard                                      | des données tous les 30 😴 jours. |       | Vérifier les mise            | s à jour au démarrage.      |  |
| Sauveg                                                      | rder les données maintenant !    |       | Rechercher le                | s mises à jour maintenant ! |  |
| Répertoire de données                                       | λfficher                         |       | Mise à jo                    | our depuis un fichier !     |  |
| C:\ProgramData\MTraining\                                   | /lookyCenter\Data                |       |                              |                             |  |
|                                                             | Changer                          |       |                              |                             |  |
|                                                             |                                  |       |                              |                             |  |
| - C1                                                        |                                  |       |                              |                             |  |
| Structure                                                   |                                  |       |                              |                             |  |
| Structure Nom de la structure                               |                                  |       |                              |                             |  |
| Structure<br>Nom de la structure<br>Adresse de la structure |                                  |       |                              |                             |  |
| Structure Nom de la structure Adresse de la structure Email |                                  |       |                              |                             |  |

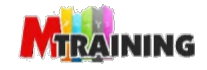

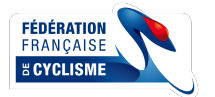

# Attention : si vous connectez un Hammer en « capteurs », seul le capteur de puissance du trainer sera connecté, le HT ne sera donc pas pilotable.

Il faut procéder à la recherche du home-trainer. Le Hammer peut être connecté en Bluetooh ou ANT+. Pour plus de stabilité il est recommandé d'utiliser **l'ANT+**. Il faut cliquer sur le « stylo » pour ensuite sur « trouver un capteur ».

| Mookycenter v2.54 - Session A |                       | ~ <u>~</u>           | h. 🣥       | ₩                    |                                |
|-------------------------------|-----------------------|----------------------|------------|----------------------|--------------------------------|
| Général Groupes               | Capteurs App. o       | d'exercices Echelles | Protocoles | Capteur de Proximité | Identifiants                   |
| ✓ ← +                         | (a.                   |                      |            |                      |                                |
|                               | Trouver un capteur    |                      |            |                      |                                |
| TYPE D'APPAREIL               | NOM                   |                      |            |                      |                                |
| Trainer/Vélo ANT FE-C         | AURA                  |                      |            |                      |                                |
| Trainer/Vélo ANT FE-C         | H2 MF                 |                      |            |                      |                                |
| Trainer/Vélo ANT FE-C         | h3                    |                      |            |                      |                                |
| Trainer/Vélo ANT FE-C         | Hammer SSE            |                      |            |                      |                                |
| Trainer/Vélo ANT FE-C         | Kickr Bike            |                      |            |                      |                                |
| Trainer/Vélo ANT FE-C         | Trainer/Vélo ANT FE-C |                      |            |                      |                                |
| Trainer/Vélo ANT FE-C         | Wahoo                 |                      |            |                      |                                |
|                               |                       |                      |            |                      |                                |
|                               |                       |                      |            |                      |                                |
|                               |                       |                      |            |                      |                                |
|                               |                       |                      |            |                      |                                |
|                               |                       |                      |            |                      |                                |
|                               |                       |                      |            |                      |                                |
|                               |                       |                      |            |                      |                                |
|                               |                       |                      |            |                      |                                |
|                               |                       |                      |            |                      |                                |
|                               |                       |                      |            |                      |                                |
|                               |                       |                      |            |                      |                                |
|                               |                       |                      |            |                      |                                |
|                               | <u> </u>              |                      |            |                      | 7°C Ensoleille 🔨 🌈 💷 🕼 08:46 📮 |

Dès que le Hammer apparait dans la liste, il faut l'enregistrer dans la liste d'appareil d'exercice en cliquant sur le « + ». L'identifiant du Hammer se trouve juste au-dessus du branchement de l'alimentation. Il est possible de lui donner un nom ou un numéro spécifique pour rapidement l'identifier.

Une connexion ANT + est à privilégier pour plus de stabilité. De plus seul l'ANT+ permet de calibrer le Hammer (voir chapitre V – Les tests).

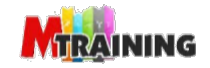

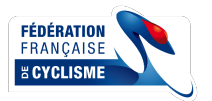

| Ş | MookyCenter v2.34            | - Session Adr | nin                   |          | 🛗 -\/-    | × 👱      | 11 🕹       | <b>Q</b>                                  | 1                 | -                       | ø ×      |
|---|------------------------------|---------------|-----------------------|----------|-----------|----------|------------|-------------------------------------------|-------------------|-------------------------|----------|
| G | iénéral Gr<br>V <del>(</del> | oupes<br>+    | Capteurs              | App. d'e | exercices | Echelles | Protocoles | Capteur de Pro                            | oximité Iden      | tifiants                |          |
|   | TYPE D'APPAREIL              |               | NOM                   |          |           |          |            |                                           |                   |                         | ×        |
|   | Trainer/Velo ANT FE-C        |               |                       |          |           |          |            | Bluetooth                                 | ANT               | ) Serie/USB             |          |
|   | Trainer/Vélo ANT FE-C        |               | h3                    |          |           |          |            |                                           | Demaner recherche |                         |          |
|   | Trainer/Vélo ANT FE-C        |               | Hammer SSE            |          |           |          |            | NOM                                       | IDENTIFIANT       | CAPACITÉS               | <b>^</b> |
|   | Trainer/Vélo ANT FE-C        |               | Kickr Bike            |          |           |          |            | <ul> <li>Trainer/Vélo ANT FE-C</li> </ul> | 36593             | R                       |          |
|   | Trainer/Vélo ANT FE-C        |               | Trainer/Vélo ANT FE-C |          |           |          |            | + Trainer/Vélo ANT FE-C                   | 12377             | 2                       |          |
|   | Trainer/Vélo ANT FE-C        |               | Wahoo                 |          |           |          |            |                                           |                   |                         |          |
|   |                              |               |                       |          |           |          |            |                                           |                   |                         | Ÿ        |
|   | 년<br>전<br>0<br>오             | <b>1</b>      | 9 🕷 🗊 🗷               |          |           |          |            |                                           | 🔶 7°C Ensole      | illé ^ <i>(</i> , ■ ⊄)) | 08:46 📮  |

Cette étape n'est pas à répéter lors des prochaines sessions puisque Mooky garde en mémoire cette connexion.

#### 2. Connecter une ceinture de fréquence cardiaque

La procédure est presque la même que pour la connexion du Hammer. Il faut passer par capteurs pour connecter une ceinture.

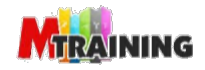

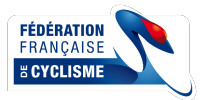

| \$ | MookyCe     | nter v2.34  | - Session  | Admin |            |               |            | -√↓-        | E 🚨        | - Ø       | 3           |                  | - 0                 |          |
|----|-------------|-------------|------------|-------|------------|---------------|------------|-------------|------------|-----------|-------------|------------------|---------------------|----------|
| (  | iénéra      | l Gr        | oupe       | s C   | apteurs    | App.          | d'exercice | es Echelles | Protocoles | Capteur d | e Proximité | Identifiants     |                     |          |
|    |             |             | •          |       | -          |               |            |             |            |           |             |                  |                     |          |
|    | <b>~</b>    | <b>H</b>    | +          | -     | (6.        |               |            |             |            |           |             |                  |                     |          |
|    | TYPE DE C   | APTEUR      |            |       | NOM        |               |            |             |            |           |             |                  |                     |          |
|    | Capteur ca  | rdiaque AN  | т          |       | Capteur ca | rdiaque ANT   |            |             |            |           |             |                  |                     |          |
|    | Capteur ca  | rdiaque AN  | т          |       | FC MF Dec  | at            |            |             |            |           |             |                  |                     |          |
|    | Capteur ca  | rdiaque AN  | т          |       | FC Pierre  |               |            |             |            |           |             |                  |                     |          |
|    | Capteur d'o | oxy. muscu  | aire BLE   |       | Moxy5 509  | 1:1.4 DROITE  |            |             |            |           |             |                  |                     |          |
|    | Capteur d'o | oxy. muscu  | aire BLE   |       | Moxy5 516  | 0:1.4 GAUCHE  |            |             |            |           |             |                  |                     |          |
|    | Capteur ca  | rdiaque BLI |            |       | Polar H10  | 9F5C2829 Thon | nas        |             |            |           |             |                  |                     |          |
|    |             |             |            |       |            |               |            |             |            |           |             |                  |                     |          |
|    |             |             |            |       |            |               |            |             |            |           |             |                  |                     |          |
|    |             |             |            |       |            |               |            |             |            |           |             |                  |                     |          |
|    |             |             |            |       |            |               |            |             |            |           |             |                  |                     |          |
|    |             |             |            |       |            |               |            |             |            |           |             |                  |                     |          |
|    |             |             |            |       |            |               |            |             |            |           |             |                  |                     |          |
|    |             |             |            |       |            |               |            |             |            |           |             |                  |                     |          |
|    |             |             |            |       |            |               |            |             |            |           |             |                  |                     |          |
|    |             |             |            |       |            |               |            |             |            |           |             |                  |                     |          |
|    |             |             |            |       |            |               |            |             |            |           |             |                  |                     |          |
|    |             |             |            |       |            |               |            |             |            |           |             |                  |                     |          |
|    |             |             |            |       |            |               |            |             |            |           |             |                  |                     |          |
| E  | РC          | ) Ħ         | <b>a</b> 🏟 | 9     | M 🗊        | w]            |            |             |            |           | <i></i> 7°C | Ciel couvert 🥎 🌈 | <b>ロ (小)) 08:53</b> | <b>₽</b> |

Astuce : préparez vos ceintures à l'avance, car une fois en fonction vous allez vous retrouvez avec plusieurs ceintures dans la liste.

#### 3. Importer / Exporter un protocole

Il est possible d'exporter et importer un protocole.

Il faut se rendre sur l'onglet paramètre puis sur la page « Protocoles ».

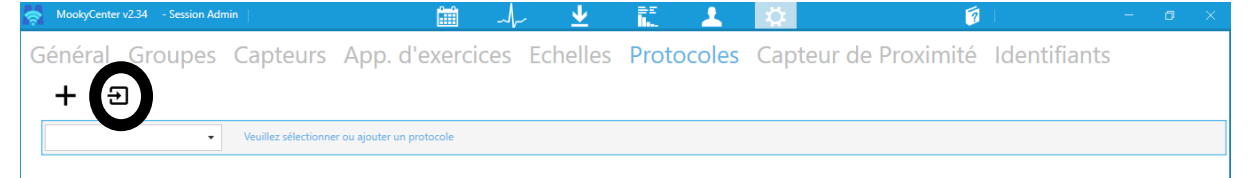

À côté du bouton plus « ajouter », il y a le bouton « importer un protocole ». En cliquant dessus il sera possible d'importer un protocole au format « .xml ».

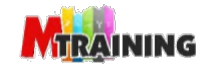

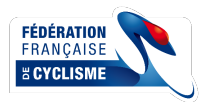

| 🤿 MookyCenter v2.34 - Session Admin | ≝ √~ ⊻                                                                                                    | i. 🕹                                 | <b>Ø</b>                   | 2                      | - o ×         |
|-------------------------------------|----------------------------------------------------------------------------------------------------|--------------------------------------|----------------------------|------------------------|---------------|
| Général Groupes Ca<br>+ ਦ           | Appendix         Appendix         Constraint         Constraint | Protocoles                           | Capteur de Pro<br>×        | ximité Identifiants    |               |
| •                                   | Organiser 🔻 Nouveau dossier                                                                                                    |                                      | · 🖬 🔞                      |                        |               |
|                                     | Présentations ^ Nom                                                                                                    | Modifié le                           | Туре                       |                        |               |
|                                     | <ul> <li>OneDrive - Persor</li> <li>Ce PC</li> <li>Bureau</li> <li>Documents</li> <li>Musique</li> <li>Objets 3D</li> <li>Teléchargement</li> <li>Vidéos</li> <li>Uidéos</li> <li>Disque local (Ci)</li> </ul>                                                                                                    | 23/02/2023 15:47<br>23/02/2023 15:56 | Fichier XML<br>Fichier XML |                        |               |
|                                     | Nom du fichier :                                                                                                    | V XML (*xmi)<br>Ouvrir               | Annuler                    |                        |               |
| 📕 2 目 肩 🧿 💌                         |                                                                                                    |                                      |                            | 👝 10°C Nuageux 🛆 🚱 🌈 🗉 | ロ (1))16:15 📮 |

Pour exporter un protocole, il faut d'abord choisir le protocole à exporter puis ensuite cliquer sur le bouton « Exporter ce protocole ».

| 👳 MookyCenter v2.34 - Session Admin                               | 🛍 🍌 坐                           | 11 🕹 🚺                                       | i 🗊 🛛                                      | - o × |
|-------------------------------------------------------------------|---------------------------------|----------------------------------------------|--------------------------------------------|-------|
| Général Groupes Capteurs App. d                                   | exercices Echelles              | Protocoles Capteu                            | r de Proximité Identifia                   | nts   |
| + 🗉 🖊 🔳 🕇                                                         | <b>→</b>                        |                                              |                                            |       |
| FFC : Force-Vitesse + Wingate   Nom du protocole FFC : Force-Vite | we + Wingste F 🗙 🕜 Masque 💿 Pil | stage 🔘 Asservissement — <b>Type d'appar</b> | reil cible Hometrainer / Vélo *            |       |
| Puiss. cible W 👻                                                  |                                 |                                              | Résistance SRés +                          |       |
|                                                                   |                                 | Paliers O Cyclique 🔘                         | Libre O Pause Nom de l'étape Echauffement  | i li  |
|                                                                   |                                 | VALEUR DURÉE REPO                            | OS SON DE DÉBUT                            | -     |
|                                                                   |                                 | 0 900                                        | Ĝ                                          |       |
|                                                                   |                                 |                                              |                                            |       |
|                                                                   |                                 |                                              |                                            |       |
|                                                                   |                                 |                                              |                                            | *     |
| 100                                                               |                                 |                                              | N' TPS NOM REPOS SON                       | %Rés  |
| 80                                                                |                                 |                                              | 1 1 Echauffen                              | 0     |
| S S S S S S S S S S S S S S S S S S S                             |                                 |                                              | 2 901 Sprint 1 4.wav                       | 20    |
| 60<br>30                                                          |                                 | -                                            | 3 913 Recuperar<br>4 1093 Sprint 2.1 4.way | 35    |
| 1940<br>10                                                        |                                 |                                              | 5 1105 Récupéra                            | 0     |
| 20                                                                |                                 |                                              | 6 1285 Sprint 3 1 4.wav                    | 55    |
| A                                                                 |                                 |                                              | 7 1297 Récupéra                            | 0     |
| 00001 00821 01                                                    | 02501                           | 0:33:21                                      | 8 1597 Wingate 4way                        | 50 🔻  |

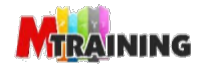

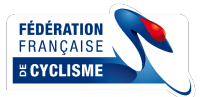

#### IV. Ajouter des athlètes

Il est possible d'ajouter les athlètes à l'avance. Pour ce faire il faut se rendre sur le bouton « Gérer les utilisateurs » et cliquer sur le « + ».

À partir de là il est possible d'ajouter différentes informations : nom, prénom, ...

|                                 |                 | 🔺 🛄 📩 👘         | · •••      |                                          |
|---------------------------------|-----------------|-----------------|------------|------------------------------------------|
| Groupe :                        |                 |                 |            |                                          |
| Tous 🔻 🗸 🦊                      |                 |                 |            |                                          |
| Recherche                       | Groupes Capteur | s par défaut FC | CYC COURSE |                                          |
|                                 | stoupes capted  |                 | CIC COORDE |                                          |
| Emma                            |                 | Tolle (see)     |            |                                          |
| Fitting Bike                    |                 | Talle (cm)      |            |                                          |
| Frémeaux Maxim Prenom           |                 | Poids (kg)      | 0          | × ·                                      |
| Lamand Thomas Nom               |                 |                 |            | 7                                        |
| Lenaour Pierre Sexe             | •               | Note            |            |                                          |
| Payen Clément Date de Naissance | 22/09/2022      |                 |            |                                          |
| Presson Jules Mail              |                 |                 |            |                                          |
| Téléphone                       |                 |                 |            |                                          |
|                                 |                 |                 |            |                                          |
|                                 |                 |                 |            |                                          |
|                                 |                 |                 |            |                                          |
|                                 |                 |                 |            |                                          |
| CP                              |                 |                 |            |                                          |
| Ville                           |                 |                 |            |                                          |
| Pays                            |                 |                 |            |                                          |
|                                 |                 |                 |            |                                          |
|                                 |                 |                 |            |                                          |
|                                 |                 |                 |            |                                          |
|                                 |                 |                 |            |                                          |
|                                 |                 |                 |            |                                          |
|                                 |                 |                 |            | Ψ                                        |
| == 2 0 計 🚍 🤞 💿 🕷 🗊 🔳            |                 |                 |            | 🥌 7°C Ciel couvert \land 🌈 📼 ஏ») 08:54 📮 |

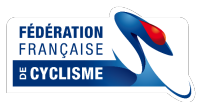

#### V. Les tests

Les tests sont découpés en deux parties. Une première partie dédiée aux 3 sprints ainsi que le wingate, la résistance du trainer est réglée en pourcentage maximale de résistance du Hammer.

Attention : si vous utilisez d'autres home-trainers connectés, les résistances maximales ne correspondent pas entre elles ...

La deuxième partie est le test incrémental, la résistance est fixée en watts.

Pour la première partie, il faut calibrer les résistances manuellement. Pour la seconde, il faut mettre en route le protocole.

Pour lancer un test il faut cliquer sur le 2<sup>ème</sup> bouton : « Démarrer une session de mesure en direct » .

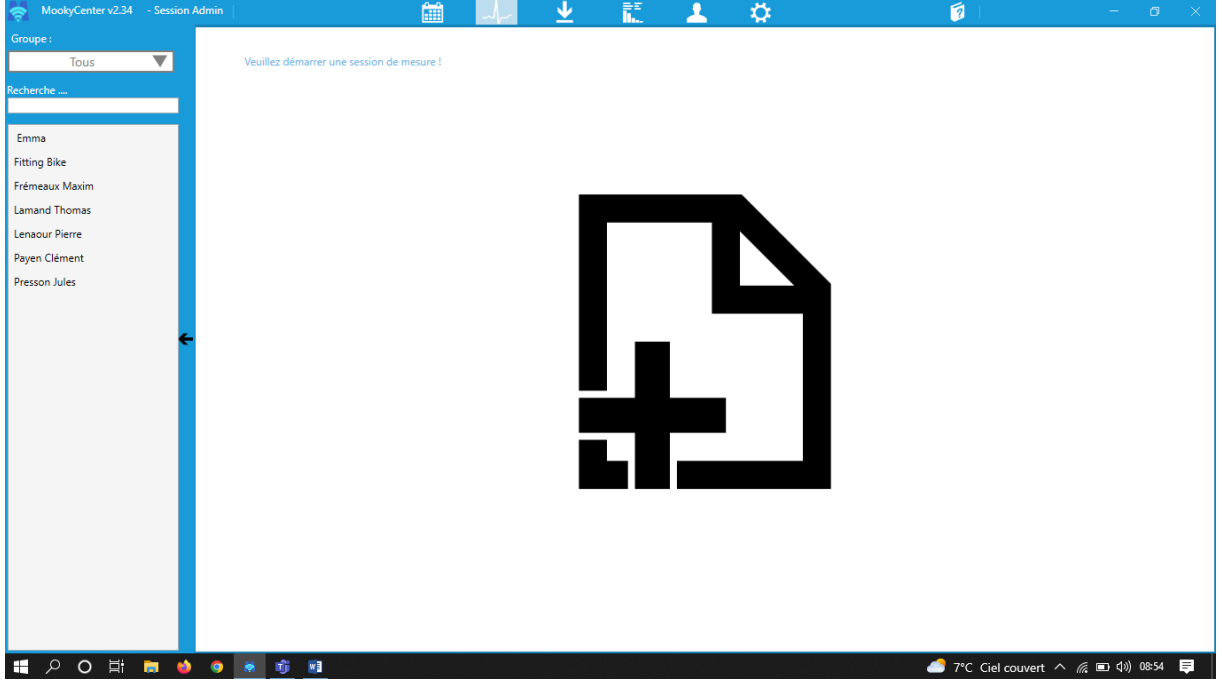

En cliquant sur la feuille avec le plus, une session de mesure va se créer.

Une fenêtre va s'ouvrir, sur cette fenêtre il est possible de donner un nom à cette session via « Description de la sessions » comma par exemple : Sprints-Wingate de xxxx

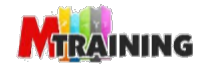

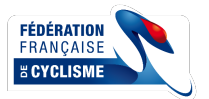

| MookyCenter v2.34 | - Session         | Admin |           | 🛗 🎝 🛨 🔝                               | 🕹 🔅                        | <b>?</b>                 | - ø ×         |
|-------------------|-------------------|-------|-----------|---------------------------------------|----------------------------|--------------------------|---------------|
| Groupe :          |                   | L     | -         |                                       | -                          | -                        |               |
| Tous              | ▼                 | ÷     | Constant  |                                       | Second and the second life | -+ Al+                   | ٦             |
| echerche          |                   |       | Session   | Visibilité des utilisateurs C         | apteurs des utilis         | ateurs Alertes           |               |
| -                 |                   |       | Modèles : | - Đ <b>+ Î</b>                        | Nom du modèle              |                          |               |
| Emma              | 4                 |       |           |                                       |                            |                          |               |
| Lander            | 4                 |       | ~~~       | Description de la session : Tests Spr | ints Mathéo & Killian      |                          |               |
| segue Emy         | 4                 |       | 203       |                                       |                            |                          |               |
| Castets Yann      | 4                 |       | ייירי     | Affecter automatiquement les          |                            | •                        |               |
| Couturier Nillân  | 4                 |       |           |                                       |                            |                          |               |
| Fitting bike      | 1                 |       |           | Echelle :                             | *                          |                          |               |
| Gigan Mathur      | T.                |       |           |                                       |                            |                          |               |
| Grondin Léa       | J.                |       |           | Vue écran 1 Vue écran 2               | 2                          |                          |               |
| Huet Mathéo       | ~~~~ <del>(</del> |       | ╘╼╾┙╺     | es de suivi                           | Afficher : Prénom e        | t nom de l'utilisateur 🔻 |               |
| Lamand Thomas     | J.                |       |           |                                       |                            |                          |               |
| Lenaour Pierre    | J.                |       |           |                                       |                            |                          |               |
| Magioglou Iraklis | j                 |       |           |                                       |                            |                          |               |
| Mallard Gaetan    | Å                 |       |           | Aasque • Charger masque               | 2                          |                          |               |
| Martial Ulrich    | 4                 |       |           |                                       |                            |                          |               |
| Martin Alexis     | -f-               |       |           |                                       | taus las utilisataurs      |                          |               |
| Payen Clément     | ÷                 |       |           | Ouvrir les parametres communs a       | tous les utilisateurs 🛛 🛥  |                          |               |
| Presson Jules     | 4                 |       |           |                                       |                            |                          |               |
| Vassor Damien     | 4                 |       |           |                                       |                            |                          | 1             |
|                   |                   |       |           | $\checkmark$                          |                            |                          |               |
|                   |                   |       |           |                                       |                            |                          | <b>_</b>      |
|                   |                   |       |           |                                       |                            |                          |               |
| 🖬 २ 🛱 🗖           | o 💌               |       |           |                                       |                            | 🗐 11°C Nuageux 🛆 🤅       | 🕏 🕬 🕼 16:31 📮 |

#### Il faut désormais choisir l'athlète dans la liste en cliquant sur le petit logo à côté de son nom.

| MookyCenter v2.34 | - Session / | Admin    |               |                 | <u>i</u>      | <b>i</b> - | <b>_</b> | <u> </u> | ₩E<br>1 | <u> </u> | \ <b>⊘</b> |          | 1            |             | -       | ø ×    |
|-------------------|-------------|----------|---------------|-----------------|---------------|------------|----------|----------|---------|----------|------------|----------|--------------|-------------|---------|--------|
| Groupe :          |             | ß        | REC           | н               | D.            | Ţ          | Ø        | B        | ≈       |          | ß          | គ        |              |             |         |        |
| Tous              |             |          | •             | ••              | с¢            |            | ¥        |          |         | ı@       | -          | <u> </u> |              |             |         |        |
| Recherche         |             |          |               |                 |               |            |          |          |         |          |            |          |              |             |         |        |
|                   |             | Ve       | uillez ajoute | r des utilisate | urs à cet écr | an !       |          |          |         |          |            |          |              |             |         |        |
| Emma              | 4           |          |               |                 |               |            |          |          |         |          |            |          |              |             |         |        |
| Fitting Bike      | 4           |          |               |                 |               |            |          |          |         |          |            |          |              |             |         |        |
| Frémeaux Maxim    | 4           |          |               |                 |               |            |          |          |         |          |            |          |              |             |         |        |
| Lamand Thomas     | 4           |          |               |                 |               |            |          |          |         |          |            |          |              |             |         |        |
| Lenaour Pierre    | 4           |          |               |                 |               |            |          |          |         |          |            |          |              |             |         |        |
| Payen Clément     | 4           |          |               |                 |               |            |          |          |         |          |            |          |              |             |         |        |
| Presson Jules     | A           |          |               |                 |               |            |          |          |         |          |            |          |              |             |         |        |
|                   |             |          |               |                 |               |            |          |          |         |          |            |          |              |             |         |        |
|                   | ←           |          |               |                 |               |            |          |          |         |          |            |          |              |             |         |        |
|                   |             |          |               |                 |               |            |          |          |         |          |            |          |              |             |         |        |
|                   |             |          |               |                 |               |            |          |          |         |          |            |          |              |             |         |        |
|                   |             |          |               |                 |               |            |          |          |         |          |            |          |              |             |         |        |
|                   |             |          |               |                 |               |            |          |          |         |          |            |          |              |             |         |        |
|                   |             |          |               |                 |               |            |          |          |         |          |            |          |              |             |         |        |
|                   |             |          |               |                 |               |            |          |          |         |          |            |          |              |             |         |        |
|                   |             |          |               |                 |               |            |          |          |         |          |            |          |              |             |         |        |
|                   |             |          |               |                 |               |            |          |          |         |          |            |          |              |             |         |        |
|                   |             |          |               |                 |               |            |          |          |         |          |            |          |              |             |         |        |
|                   |             |          |               |                 |               |            |          |          |         |          |            |          |              |             |         |        |
|                   |             |          |               |                 |               |            |          |          |         |          |            |          |              |             |         |        |
|                   |             |          |               |                 |               |            |          |          |         |          |            |          |              |             |         |        |
| 🖬 २ O 🖽           | <b>n</b> 🎍  | <b>9</b> |               |                 |               |            |          |          |         |          |            |          | 🥌 7°C Ciel o | couvert ^ 🌈 | □ (◎) 0 | 3:56 📮 |

Il reste plus qu'à assigner un Hammer et une ceinture de fréquence cardiaque à l'athlète choisi en cliquant au centre sur le logo.

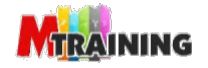

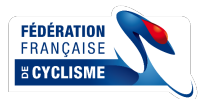

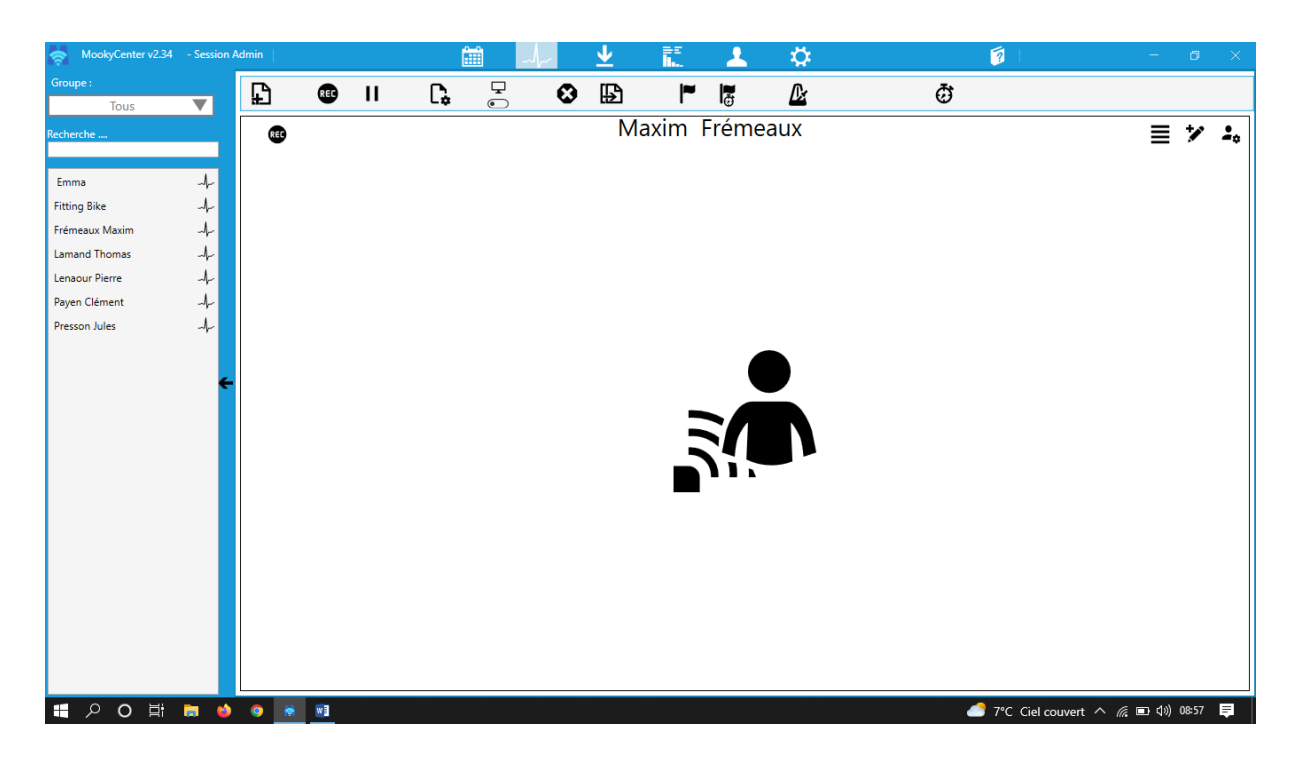

#### La ceinture de fréquence cardiaque est à retrouver dans « Capteurs ».

| WookyCenter v2.54 | - Session Ad | nin               |          |                 | - I            | • <del>₩</del> |             | 3                      |               |
|-------------------|--------------|-------------------|----------|-----------------|----------------|----------------|-------------|------------------------|---------------|
| Groupe :          |              |                   |          |                 |                | -              | -           |                        |               |
| Tous              |              |                   |          | Configuration d | e la mesure de | Maxim Frémeaux |             |                        |               |
| Recherche         |              | Session (         | Capteurs | Pilotage        | Notes          | Données        | Intervalles | Alertes                | ≣ ≯ ♣         |
| Emma              | 4            |                   |          | Capteurs a      | ssociés        |                |             |                        |               |
| Fitting Bike      | 4            | CAPTEUR           |          | ETAT B          | ATT. VU À      |                |             |                        |               |
| Frémeaux Maxim    | 4            | Capteur cardiague | ANT      |                 |                |                |             |                        |               |
| Lamand Thomas     | 4            |                   |          |                 |                |                |             |                        |               |
| Lenaour Pierre    | -1-          | FC MF Decat       |          |                 |                |                |             |                        |               |
| Payen Clément     | -1-          | FC Pierre         |          |                 |                |                |             |                        |               |
| Presson Jules     | -1-          | Moxy5 5091:1.4 DR | OITE     |                 |                |                |             |                        |               |
|                   |              | Mon/5 5160:1.4 GA | UCHE     |                 |                |                |             |                        |               |
|                   | _            |                   | loci L   |                 |                |                |             |                        |               |
|                   |              | Polar H10 9F5C282 | 9 Thomas |                 |                |                |             |                        |               |
|                   |              |                   |          |                 |                |                |             |                        |               |
|                   |              |                   |          |                 |                |                |             |                        |               |
|                   |              |                   |          |                 |                |                |             |                        |               |
|                   |              |                   |          |                 |                |                |             |                        |               |
|                   |              |                   |          |                 |                |                |             |                        |               |
|                   |              |                   |          |                 |                |                |             |                        |               |
|                   |              |                   |          |                 |                |                |             |                        |               |
|                   |              |                   |          |                 |                |                |             |                        |               |
|                   |              |                   |          |                 |                |                |             |                        |               |
|                   |              |                   |          |                 | $\checkmark$   |                |             |                        |               |
|                   |              |                   |          |                 |                |                |             |                        |               |
|                   |              |                   |          |                 |                |                |             |                        |               |
| 🖶 へ O 🖽           | 🖬 🧆          | o 😸 📧             |          |                 |                |                |             | 7°C Ciel couvert \land | 🥼 🗈 🕼 08:57 📮 |

Le Hammer est dans la partie « Pilotage ». Il faut choisir le Hammer voulu dans la liste déroulante, si la connexion se fait correctement un carré vert s'affichera.

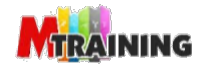

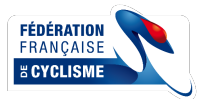

| MookyCenter v2.34 | - Session  | Admin |                   |            | <u></u>       | 1. 1                  | <b>\$</b>                | 2                                 | – ø ×           |
|-------------------|------------|-------|-------------------|------------|---------------|-----------------------|--------------------------|-----------------------------------|-----------------|
| Groupe :          |            | Γ     |                   | _          |               |                       | -                        | -                                 |                 |
| Tous              |            | - CC  |                   | Cont       | figuration de | e la mesure de l      | Maxim Frémeaux           |                                   | + *             |
| Recherche         |            |       | Session Ca        | oteurs Pil | lotage        | Notes                 | Données                  | Intervalles Alertes               | = × ••          |
| Emma              | -          | hes   | 0000101.          |            |               | 110100                | Bonness                  |                                   |                 |
| Fitting Bike      | 4          | Cour  |                   | Appare     | eil : H2 MF   |                       | •                        |                                   | lés 🔻 Appliquer |
| Frémeaux Maxim    | 4          | valle | Données acceptées | Etat :     | Prêt          |                       |                          |                                   | - Appliquer     |
| Lamand Thomas     | 4          | Inter | V PWR             |            | Calibr        | ation de la puissance | requise : Non Calibratio | on de la résistance requise : Oui |                 |
| Lenaour Pierre    | 4          |       | ✓ PWR/kg          |            |               | Calibrer              | la puissance Calibre     | la résistance                     |                 |
| Payen Clément     | 4          |       | ✓ %PWR Max        |            |               |                       |                          |                                   | 4 CAD           |
| Presson Jules     | -4-        |       | V %PWR Ma         |            |               |                       |                          |                                   | A mm            |
|                   | ۷          |       | CAD               |            |               |                       |                          |                                   |                 |
|                   |            |       | ✓ CAD Braquet 👻   |            |               |                       |                          |                                   | 20 🛧 s          |
|                   |            |       | Protocole :       | •          | Charger Pro   | tocole Pour t         | but le monde             |                                   |                 |
|                   |            |       |                   |            |               | $\checkmark$          |                          |                                   |                 |
|                   |            |       |                   |            |               |                       |                          |                                   | J               |
| 📕 の A 📑           | <b>a</b> 🔹 | 0     | 8 ·               |            |               |                       |                          | 🦲 11°C Eclaircies \land 🚳         | 🧖 🖮 🕼) 11:39 📮  |

La calibration est possible uniquement lors d'une connexion en ANT+.

Pour calibrer, il faut cliquer sur le bouton « Calibrer la puissance ». La calibration se fait instantanément et un message indique si la calibration a été réussie.

La calibration de la résistance est possible, il faut là aussi cliquer sur le bouton indiqué, et respecter la consigne de pédalage pour atteindre la vitesse cible.

| In mookycenter felor |                      |         |                           |                                                |                     |                    |
|----------------------|----------------------|---------|---------------------------|------------------------------------------------|---------------------|--------------------|
| Groupe :             |                      | L.      |                           | · · ·                                          | -                   |                    |
| Tous                 | ▼                    | -       |                           | Configuration de la mesure de Killian Couturie | r                   | - +                |
| Recherche            |                      |         | Session Captours          | Bilotado Notos Donnáos                         | Intonvallos Alertes |                    |
|                      |                      | 5       | Session Capteurs          | Pliotage Notes Donnees                         | Intervalles Alertes | ssement            |
| Emma                 | 4                    | ourb    |                           | Capteurs associés                              |                     | stal : 03:13/37:09 |
| Lander               | 4                    | -       | CAPTEUR                   | ETAT BATT. VU À                                |                     |                    |
| Begue Emy            | 4                    | ervall  | Capteur cardiaque ANT     |                                                |                     |                    |
| Castets Yann         | 4                    | lot.    | Canteur cardiague Gregony |                                                |                     |                    |
| Couturier Killian    | -4-                  |         |                           |                                                |                     | 0 🐳 %Rés           |
| Fitting Bike         | -1-                  |         | Capteur cardiaque Iraklis |                                                |                     | 5%                 |
| Frémeaux Maxim       | 4                    |         | CARDIO GAETAN             |                                                |                     |                    |
| Gigan Mathys         | 4                    |         | cardio matheo             | Détecté 255% 16:41:33 Affecté à Huet Mathéo    |                     |                    |
| Grondin Lea          | ~~~~ <del>&lt;</del> |         | Ceinture Alexis           |                                                |                     |                    |
| Huet Matheo          | -4-                  |         |                           |                                                |                     | = +2 •             |
| Lanaour Pierre       | 4                    |         |                           |                                                |                     | = *                |
| Magioglou Iraklis    | -4<br>-1             | S.      | FC Emy                    | Détecté 255% 16:41:33                          |                     | + Wingate Homme    |
| Mallard Gaetan       | -r-                  | Court   | FC MF Decat               |                                                | _                   | otal : 03:13/37:09 |
| Martial Ulrich       | Å                    | <u></u> | FC Pierre                 |                                                |                     |                    |
| Martin Alexis        | Å                    | terva   | Moxy5 5091:1.4 DROITE     |                                                | -                   |                    |
| Payen Clément        | Ļ                    |         |                           |                                                |                     | 0 A %Rés           |
| Presson Jules        | ÷                    |         |                           |                                                |                     | - O P Mics         |
| Vassor Damien        | -h-                  |         |                           |                                                |                     | 5%                 |
|                      |                      |         |                           | $\checkmark$                                   |                     |                    |
|                      |                      |         | L                         |                                                |                     | -                  |
|                      |                      |         |                           |                                                |                     |                    |
| 1 P H 🗖              | 🧿 🖬                  |         |                           |                                                | 🗐 11°C Nuageux 스    | 🕀 📾 🕼 16:41 📮      |

S'il y a plusieurs athlètes dans la session d'évaluation, il est nécessaire d'attribuer un Hammer et une ceinture de fréquence cardiaque à chaque athlète.

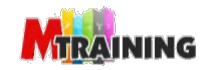

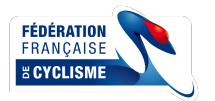

| MookyCenter v2.34                      | - Session A | Admin         |     |       | <u>í</u>     | 1 _/~    |   | ⊻      | ==<br>  | 1       | Ö.                                                | 🧑 I 🚽 📼 🗙                                                                                                    |
|----------------------------------------|-------------|---------------|-----|-------|--------------|----------|---|--------|---------|---------|---------------------------------------------------|----------------------------------------------------------------------------------------------------|
| Groupe :                               | _           | ß             | RE  | 9 11  | Ľ,           | <b>-</b> | 0 | B      | ~       |         | ß                                                 | ð                                                                                                    |
| Tous Recherche                         | •           | REC           |     | Maxim | Frémeaux     | <u> </u> | - |        |         | •0      | -                                                 | H2 MF ≣ 🏏 ♣                                                                                                    |
| Emma<br>Fitting Bike<br>Frémeaux Maxim | -1-<br>-1-  | valle Courbes | 300 |       |              |          |   |        |         | 300     | 100 🔳<br>90                                       | Pilotage manuel :       Résistance     10 ♥     %Rés ▼     Appliquer       Puiss.cible     0 ♥     W     ▲ Appliquer |
| Lamand Thomas<br>Lenaour Pierre        | 4           | Inter         | 250 |       |              |          |   |        |         | 250     | 80                                                | ow                                                                                                    |
| Payen Clément<br>Presson Jules         | 4           |               | 200 |       |              |          |   |        |         | 200     | 70                                                | Asservissement Activé CAD  Cible 60 Aron +/- 2 Aron                                                                  |
|                                        | ¢           | PWR - W       | 150 |       |              |          |   |        |         | 150     | Pulss. ciple - W<br>05 05 09<br>Résistance - %Rés | Si hors cible pendant Sers<br>et demier ordre il y a plus de 20 S<br>modifier puiss, cible de 0 S % W                |
|                                        |             |               | 100 |       |              |          |   |        |         | 100     | 30                                                |                                                                                                    |
|                                        |             |               | 50  |       |              |          |   |        |         | 50      | 20                                                |                                                                                                    |
|                                        |             |               | 0   | 0:00  | 0:05 0:00:10 | 0:00:15  | 0 | :00:20 | 0:00:25 | 0:00:30 | 0                                                 |                                                                                                    |
| <b>日 ク O 目</b>                         | <b>a</b> 🔹  |               | W   |       |              |          |   |        |         |         |                                                   | 🍊 7°C Ciel couvert 🧥 🌈 🗈 ปีง) 08:58 📮                                                                                |

#### Pour lancer un test et son enregistrement il faut cliquer sur le bouton « REC ».

#### 1. Les sprints et Wingate (Mode Manuel)

La première partie du protocole de test concerne les 3 sprints et le Wingate. Les pourcentages de résistance sont fixés par le testeur.

Cette première partie commence par 15 minutes d'échauffement. Il faut cliquer sur « REC » pour lancer l'enregistrement de la session.

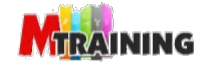

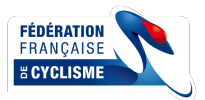

| MookyCenter v2.34                                                                          | - Session A | Admin              |                 |        |         | i     | ~~      | <u>↓</u> | E.      | 1          | Ö                                                 |   | 🧃 - 🖝 🗙                                                                                                    |
|--------------------------------------------------------------------------------------------|-------------|--------------------|-----------------|--------|---------|-------|---------|----------|---------|------------|---------------------------------------------------|---|----------------------------------------------------------------------------------------------------|
| Groupe :                                                                                   | _           | £                  | (               | REC    | Ľ,      | Ţ     | 8       | ₽        | ~       | a a        | ß                                                 | đ |                                                                                                    |
| Tous<br>Recherche                                                                          |             | RE                 | )               | Maxim  | Frémea  | ux    |         |          |         | -0         | _                                                 |   | H2 MF 🗮 🏏 🔩                                                                                                    |
| Emma<br>Fitting Bike<br>Frémeaux Maxim<br>Lamand Thomas<br>Lenaour Pierre<br>Payen Clément | + + + + + + | Intervalle Courbes | 300<br>250      |        |         |       |         |          |         | 300        | 100 <b>≡</b><br>90<br>80                          |   | Pilotage manuel :<br>Résistance 10 💭 %Rés • Appliquer<br>Puiss. cible 0 💭 W • Appliquer<br>OW                                                        |
| Presson Jules                                                                              |             |                    | 200<br>×<br>150 |        |         |       |         |          |         | 200<br>150 | 07<br>Puiss. crole - W<br>Résistance - %Rés<br>09 |   | Asservissement Activé CAD  Cible 60 @rpm +/- 2 @rpm Si hors cible pendant 5 @s et demier ordre il y a plus de 20 @s modifier puiss. cible de 0 @ % W |
|                                                                                            |             |                    | 100             |        |         |       |         |          |         | 100        | 30                                                |   |                                                                                                    |
|                                                                                            |             |                    | 50              |        |         |       |         |          |         | 50         | 20                                                |   |                                                                                                    |
| III の A III I                                                                              | •           | 9                  | 0.00:0          | 00 0:0 | 0:05 0: | 00:10 | 0:00:15 | 0:00:20  | 0:00:25 | 0:00:30    | 0                                                 |   | 🥌 7°C Ciel couvert < <i>流</i> 🗉 (11) 08-58 📮                                                                                                    |

Pour les sprints il faut utiliser le pilotage manuel en indiquant les résistances définies :

- Pour les hommes : 20 40 60 %
- Pour les femmes : 20 35 55 %

Pour l'échauffement et les périodes de récupération, la résistance peut être fixée entre 1% et 15%.

Le premier sprint arrive après les 15 minutes d'échauffement. Il faut donc fixer la résistance à 20% et ensuite cliquer sur « intervalle avancée » pour préparer l'intervalle.

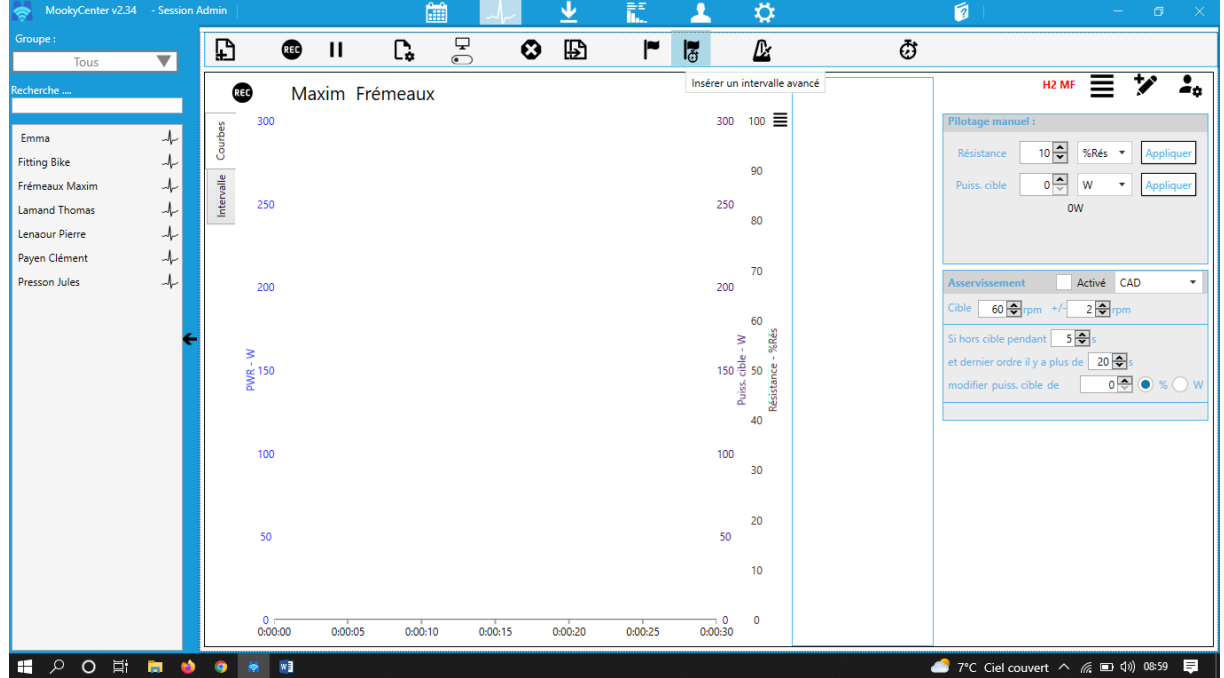

Il est possible de choisir la durée du décompte et la durée du sprint (8secondes) Attention aux braquets utilisés :

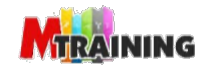

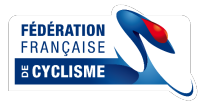

- 52x17 : 3,06m
- 53x17 : 3,12m
- 51x17 : 3,00m

3 minutes de récupération

Deuxième sprint, il faut donc fixer la résistance à 35% pour les femmes et 40% pour les hommes et répéter le même procédé via intervalle avancée.

3 minutes de récupération

Troisième sprint, la résistance doit être fixé à 55% pour les femmes et 60% pour les hommes.

5 minutes de récupération

Pour le wingate, il faut là encore utiliser l'intervalle avancée mais cette fois il faut mettre 30 secondes pour la durée du sprint. Pour les femmes la résistance doit être fixée à 50% et à 55% pour les hommes.

Après le wingate, l'athlète a le droit à 10 minutes de récupération.

Pensez à cliquer sur « stop » pour arrêter l'enregistrement.

Sur la gauche des courbes, il y a un bouton « Intervalle », vous pouvez cliquer dessus pour afficher les différents intervalles qui ont été créés lors des sprints.

#### 2. Les sprints et Wingate (Mode Protocole)

En utilisant un protocole, Mooky va directement gérer les résistances en pilotant l'hometrainer. Les protocoles doivent être importer au préalable.

Les premières étapes restent identiques à savoir :

- Démarrer une session de mesure (valider la fenêtre)
- Ajouter des utilisateurs à cet écran (choisir dans la liste le ou les athlètes concernés)
- Selectionner un capteur ou un appareil d'exercice (choisir ceinture de fréquence cardiaque dans la partie capteur et le Hammer dans la partie pilotage)

C'est sur l'onglet pilotage qu'il faudra opter pour le protocole souhaité dans la liste déroulante. Une fois le protocole trouvé, il faut cliquer sur « Charger le protocole ». Si plusieurs athlètes réalisent le même protocole, il faut cocher la case « pour tout le monde » avant de charger le protocole.

Avec les protocoles « FFC : Force-Vitesse et Wingate Femme » et « FFC : Force-Vitesse et Wingate Homme », l'ensemble du test est piloté par Mooky.

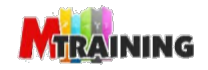

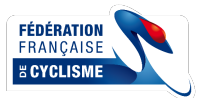

| MookyCenter v2.34                                                                                                    | - Session                               | Admin                                                                                                    |                                        | Ê               | i _/_   | ~ | <u>↓</u> | ==<br> | 1                        | Ö.                                                                                                    |                                                    | 🧊   🚽 🗖 🗙                                                                                                    |
|----------------------------------------------------------------------------------------------------|-----------------------------------------|----------------------------------------------------------------------------------------------------|----------------------------------------|-----------------|---------|---|----------|--------|--------------------------|----------------------------------------------------------------------------------------------------|----------------------------------------------------|----------------------------------------------------------------------------------------------------|
| Groupe :                                                                                                    | _                                       | ß                                                                                                    | REC                                    | D.              | Ţ       | Θ | ₽        | ~      | 2                        | ß                                                                                                    | ā                                                  | I > II = > W                                                                                                    |
| IOUS<br>Recherche<br>Emma<br>Lander<br>Begue Emy                                                                                                    | + + + + + + + + + + + + + + + + + + + + | Line contraction of the second second | Killian Co<br>200<br>180<br>160<br>140 | uturier         |         |   |          |        | 3                        | 000 100<br>90<br>50 80<br>200 ≥ 70 53<br>60 50 56                                                                                                    | <b>46</b> pwr                                      | Hammer 22310<br>Protocole Manuel Asservissement<br>Protocole FFC Force-Vresse + Wingate Homme<br>Etape : 02:53/1500 Total : 02:53/37.09<br>echauffement 1<br>Modificateur |
| Castets Yann<br>Couturier Killian<br>Fitting Bike<br>Frémeaux Maxim<br>Gigan Mathys<br>Grondin Léa<br>Huret Mathén                                          | + + + + + + +                           | 150 m<br>100<br>50                                                                                                    | 100<br>80<br>60<br>40<br>20<br>0;00:00 | 0:08:20         | 0:16:40 |   | 0:25:00  | 0:3:   | 1<br>3:20                | 50 50 50 50 50 50 50 50 50 50 50 50 50 5                                                                                                    | FC bpm CAD rpm<br>102 77                           | Valeur Absolue     Résistance 0                                                                                                    |
| Lamand Thomas<br>Lenaour Pierre<br>Magioglou Irakis<br>Mallard Gaetan<br>Martial Ulrich<br>Martin Alexis<br>Payen Clément<br>Presson Jules<br>Vassor Damien | · + + + + + + + +                       | Same and the second second sec | Mathéo H                               | luet<br>0.08.20 | 0:16:40 |   | 0:25:00  | 0:3    | 3<br>2<br>1<br>1<br>3:20 | 00 100 90<br>00 00 00<br>00 00 00<br>00 00 00<br>00 00<br>00 | 89 <sub>PWR</sub><br>W<br>FC bpm CAD rpm<br>126 75 | hammer 24035 2 2 2 2 2 2 2 2 2 2 2 2 2 2 2 2 2 2 2                                                                                                    |
| 📑 🤉 📑                                                                                                    | o 📰                                     | *                                                                                                    |                                        |                 |         |   |          |        |                          |                                                                                                    |                                                    | 回 11°C Nuageux へ 🕀 📾 🕼 16:41 🗦                                                                                                    |

Avec le mode pilotage, les différentes résistances sont pilotées automatiquement.

Avant chaque sprints le logiciel émet un bip. Une fois ce bip entendu il faut faire un décompte 5-4-3-2-1 puis l'athlète lance son sprint. Ces 5 secondes permettent au Hammer de monter en résistance.

Pour le Wingate c'est la même procédure, sauf qu'il faut faire un décompte 3-2-1.

Pour lancer le protocole, il faut cliquer sur Play. Il est aussi possible de lancer les protocoles de manière décalée. Il est aussi possible de faire un protocole femme et un protocole homme en même temps, ou bien encore un PMA et un sprint-wingate...

Ci-dessous une vue d'un test Sprints-Wingate avec 2 athlètes et deux écrans.

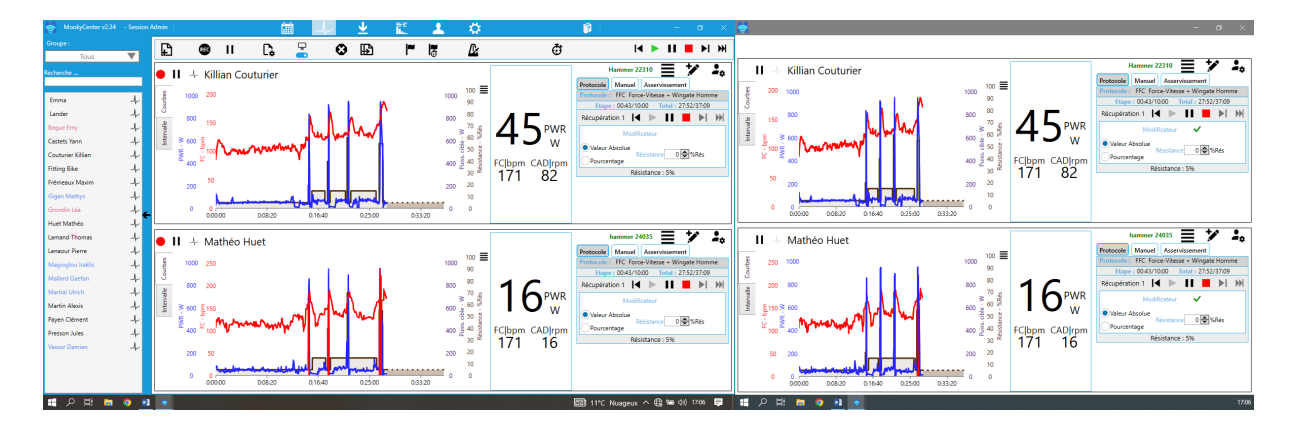

3. Le test incrémental

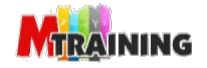

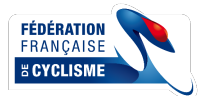

Pour cette partie du protocole, Mooky va piloter le Hammer.

Il faut recommencer les 1ères étapes : choisir l'athlète dans la liste, attribuer une ceinture, attribuer le Hammer.

Juste en dessous de l'attribution du Hammer sur « Pilotage » il y a une partie protocole.

| Groupe:                                                                                                    |                               |
|----------------------------------------------------------------------------------------------------|-------------------------------|
| Tous V Configuration de la mesure de Maxim Frémeaux                                                                                                    |                               |
| Recherche                                                                                                    |                               |
| Session Capteurs Pilotage Notes Donnees Intervalies Alertes                                                                                                    |                               |
| Emma Ju de                                                                                                    | stal : 00:00/41:00            |
| Fitting Bike J G Appareit: II 2 MIF                                                                                                    |                               |
| Frémeaux Maxim 4 Données acceptées Etat: Inconnu                                                                                                    |                               |
| Lamand Thomas                                                                                                    |                               |
| Lensour Pierre + PWR/kg                                                                                                    |                               |
| Payen Clément 🥜 %PWR Max                                                                                                    |                               |
| Presson Jules 🖌 🗹 SPWR Ma                                                                                                    |                               |
| ✓ TORQUE                                                                                                    | lés 🔻 Appliquer               |
| CAD                                                                                                    | <ul> <li>Appliquer</li> </ul> |
| CAD Braquet -                                                                                                    |                               |
|                                                                                                    |                               |
| Protocole : FFC 2021   Protocole : FFC 2021  Protocole Duration for the protocole Protocole Prot |                               |
|                                                                                                    | vé CAD 🔻                      |
| Protocole en cours : FFC 2021                                                                                                    |                               |
|                                                                                                    |                               |
|                                                                                                    |                               |
|                                                                                                    | 0 🗢 🔍 w                       |
|                                                                                                    |                               |
|                                                                                                    |                               |
|                                                                                                    |                               |
|                                                                                                    |                               |
|                                                                                                    | (a) 09:01                     |

Il faut choisir le protocole souhaité :

- FFC PMA Femme
- FFC PMA Homme

Pour valider le choix, il faut cliquer sur charger le protocole.

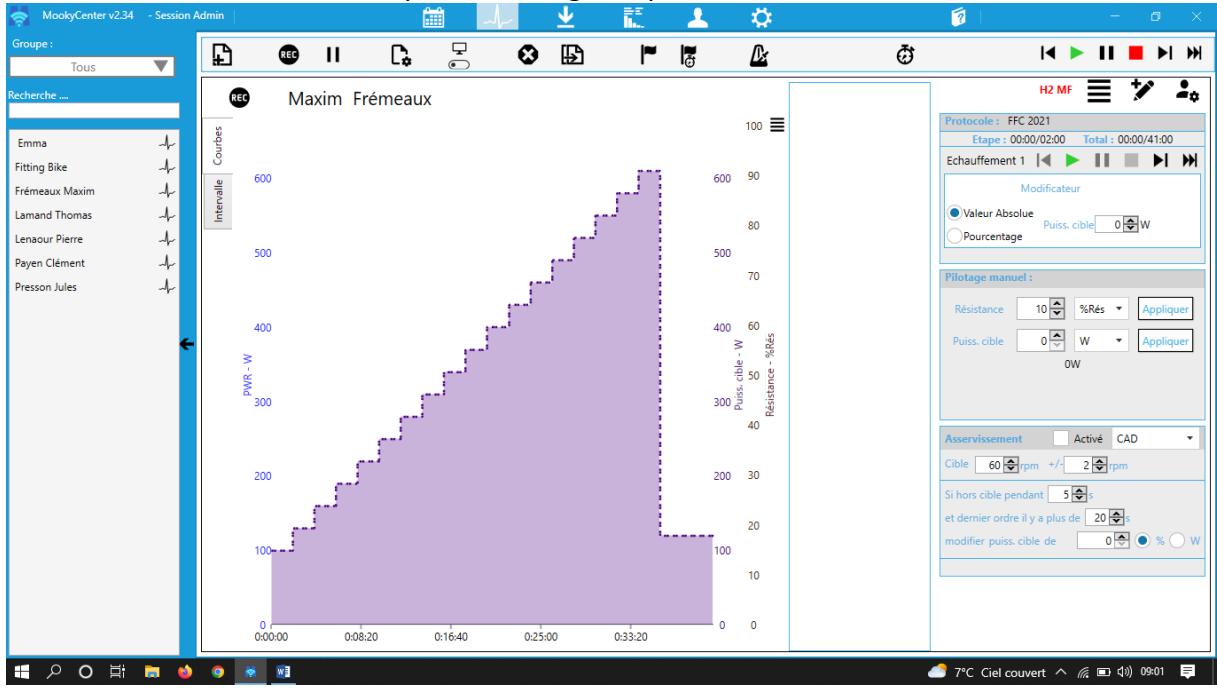

Il reste plus qu'à cliquer sur « Play » pour lancer le protocole et l'enregistrement.

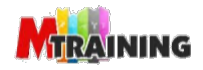

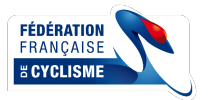

#### VI. <u>RÉSULTATS DES TESTS</u>

Pour analyser une session, il faut se rendre sur l'onglet « Analyse des Résultats ».

| MookyCenter v2.34 - Session Admin                               | 💷 ~~~ 👱 | 3                | - • ×           |
|-----------------------------------------------------------------|---------|------------------|-----------------|
| Session : 14/03/2023 16:30 - Tests Sprints Mathéo & Killian 🔹 🗲 |         |                  |                 |
| 14/03/2023 16:30 - Tests Sprints Mathéo & Killian               |         |                  |                 |
| 14/03/2023 15:45 - Test Lactate Ulrich                          |         |                  |                 |
| 14/03/2023 14:48 - Test Lactate Gaetan                          |         |                  |                 |
| 14/03/2023 14:01 - Test Lactate Léa                             |         |                  |                 |
| 14/03/2023 11:59 - Nouvelle Session de mesure                   |         |                  |                 |
| 14/03/2023 11:18 - Nouvelle Session de mesure                   |         |                  |                 |
| 14/03/2023 11:13 - sprints Emy Damien                           |         |                  |                 |
| 14/03/2023 10:51 - Nouvelle Session de mesure                   |         |                  |                 |
| 14/03/2023 10:48 - Nouvelle Session de mesure                   |         |                  |                 |
| 14/03/2023 10:41 - TEST PMA YANN ET MATHYS                      |         |                  |                 |
| 14/03/2023 10:35 - Nouvelle Session de mesure                   |         |                  |                 |
| 14/03/0003 00 F0 NL II C 1 I                                    |         |                  |                 |
|                                                                 |         |                  |                 |
|                                                                 |         |                  |                 |
|                                                                 |         |                  |                 |
|                                                                 |         |                  |                 |
|                                                                 |         |                  |                 |
|                                                                 |         |                  |                 |
|                                                                 |         |                  |                 |
|                                                                 |         |                  |                 |
|                                                                 |         |                  |                 |
|                                                                 |         |                  |                 |
|                                                                 |         |                  |                 |
|                                                                 |         |                  |                 |
|                                                                 |         |                  |                 |
|                                                                 |         |                  |                 |
|                                                                 |         |                  |                 |
|                                                                 |         |                  |                 |
|                                                                 |         |                  |                 |
|                                                                 |         |                  |                 |
| 🗧 🔎 🛱 🐂 🌍 🖬 🗧                                                   |         | □ 11°C Nuageux ✓ | ヽ 🕀 🔄 🕼 17:08 📮 |

Une liste déroulante avec l'ensemble des tests est disponible. Si un nom a été donné à la session, il suffit de le chercher dans la liste, sinon il faut rechercher la session à partir de la date et heure.

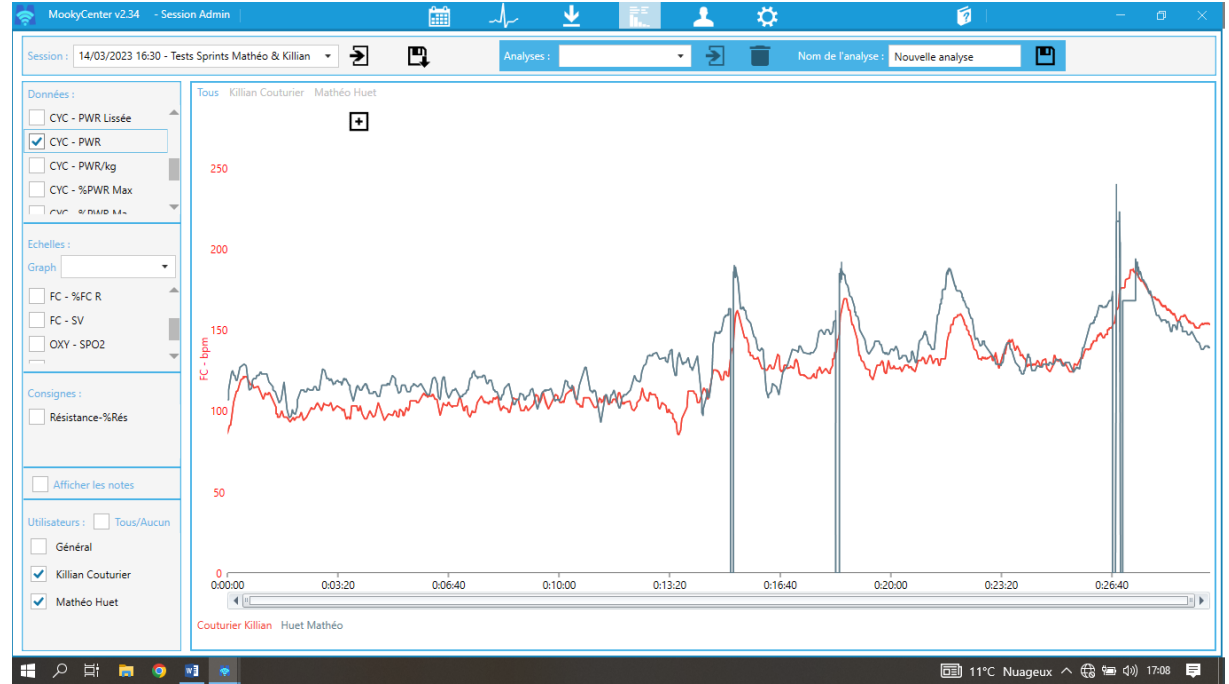

Une fois la session sélectionnée, il faut cliquer sur « Ouvrir la session sélectionnée ».

Pour visualiser les courbes, il faut sélectionner le ou les athlètes en bas à gauche dans la partie « utilisateurs ».

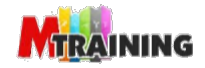

Plusieurs courbes peuvent se superposer et il est possible de choisir leurs affichages ou non en cochant les « données ».

| MookyCenter v2.34 - Sess                                   | sion Admin                         | 🛗 -\-                                                          | <u> </u> | ii 🔟    | <b>\\$</b> |                             |                        |
|------------------------------------------------------------|------------------------------------|----------------------------------------------------------------|----------|---------|------------|-----------------------------|------------------------|
| Session : 14/03/2023 16:30 - Te                            | ests Sprints Mathéo & Killian 🔹 🗲  | Analys                                                         | es :     | • 🛃     | Nom de l   | 'analyse : Nouvelle analyse |                        |
| Données :<br>FC - TRIMP                                    | Tous Killian Couturier Mathéo Huet |                                                                |          |         |            |                             |                        |
| CYC - PWR Lissee                                           | 1000                               |                                                                |          |         |            | ١                           | Ν                      |
|                                                            | ≥ 600                              |                                                                |          |         |            |                             | l l                    |
| Graph  CYC - %PWR Ma                                       | 400                                |                                                                |          |         |            |                             |                        |
| CYC - %PWR Max                                             |                                    | •                                                              |          | m_mm    | Mannen     | _mmm m                      | promotion promotion    |
| Consignes :                                                | 0:00:00 0:03:20                    | 0:06:40                                                        | 0:10:00  | 0:13:20 | 0:16:40    | 0:20:00 0:2                 | 23:20 0:26:40          |
| Résistance-%Rés                                            | Temps Description                  | PWR W                                                          | ]        |         |            |                             |                        |
| Afficher les notes                                         | Toutes les données                 | Min         Max         Moy           0         953         75 | -        |         |            |                             |                        |
| Utilisateurs : Tous/Aucun<br>Général                       |                                    | 1                                                              | _        |         |            |                             |                        |
| <ul> <li>Killian Couturier</li> <li>Mathéo Huet</li> </ul> |                                    |                                                                |          |         |            |                             |                        |
|                                                            |                                    |                                                                |          |         |            |                             |                        |
| H 2 目i 📮 🧿                                                 |                                    |                                                                |          |         |            | itsec Ciel                  | couv ^ 🔀 🌈 🖬 🕼 15:22 📮 |

#### Juste au-dessus des courbes, il est possible de choisir un athlète.

En passant la souris sur les courbes, les valeurs s'afficheront.

Pour être plus précis, un zoom est possible sur les courbes en réduisant et/ou en agrandissant la barre d'analyse.

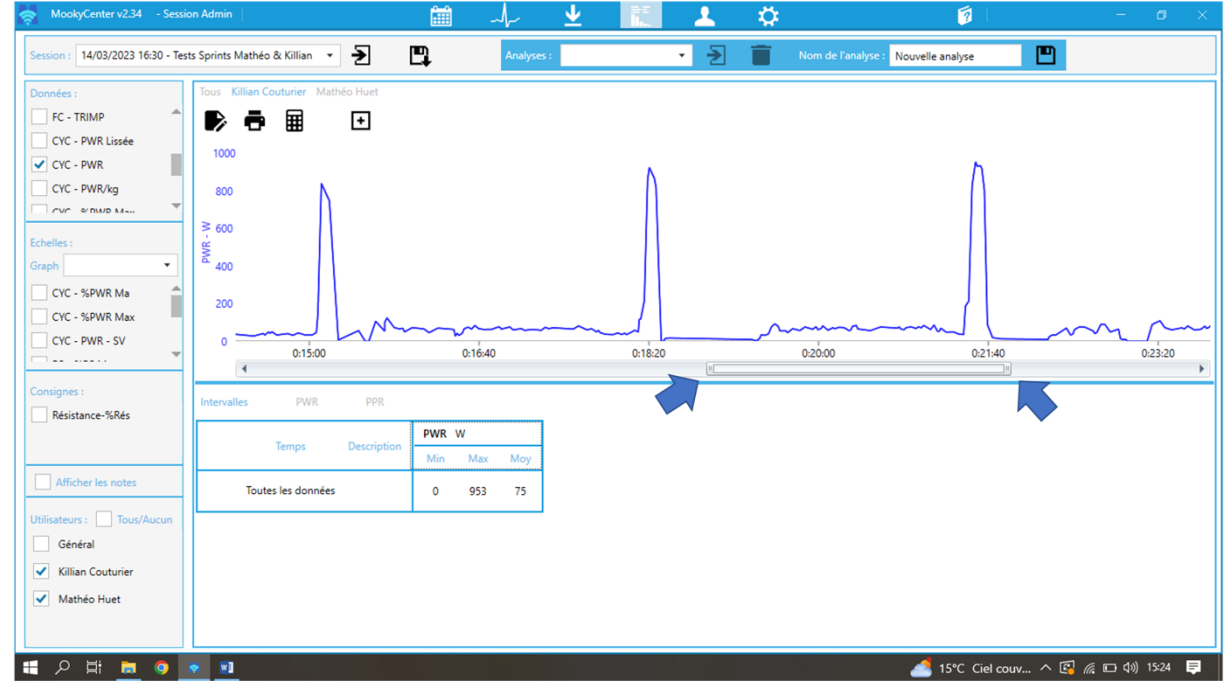

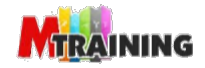

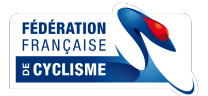

#### VII. MISE À JOUR DU HAMMER

Avant une campagne de tests, pensez à vérifier que votre hammer a été mis à jour et calibré.

La mise à jour du Hammer se fait avec une application sur votre smartphone ou votre tablette. L'application est téléchargeable sur Google Play ou sur App Store.

https://play.google.com/store/apps/details?id=com.saris.SarisUtility&hl=fr&gl=US

https://apps.apple.com/us/app/saris-utility/id1457860552

1. Connecter le Hammer avec votre téléphone (connexion Bluetooth)

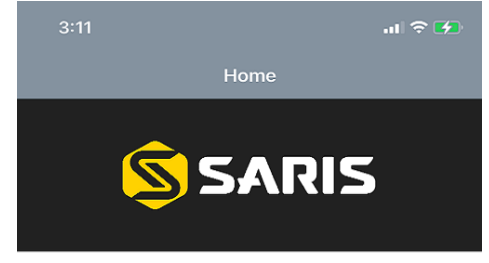

Welcome to the Saris Utility!

First things first. Make sure your trainer is on and blinking green.

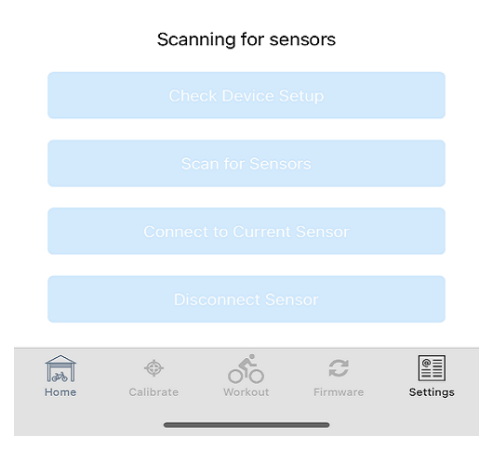

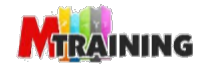

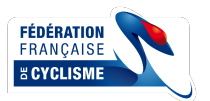

#### 2. Mettre à jour le firmware :

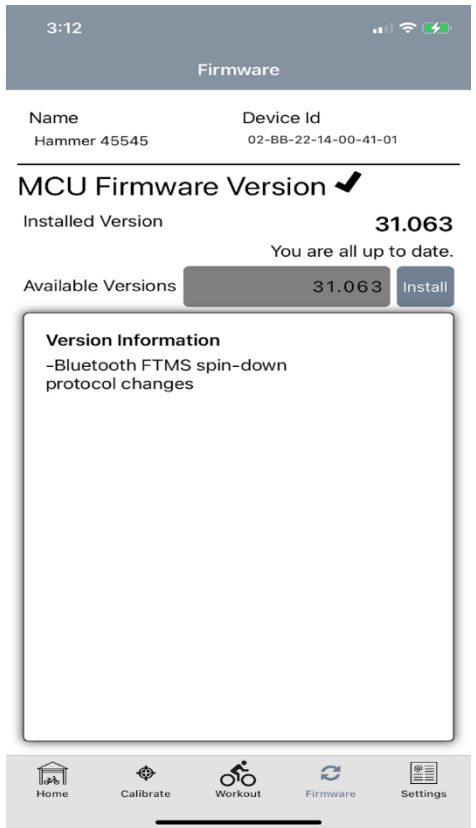

3. Lancer la calibration en suivant les instructions

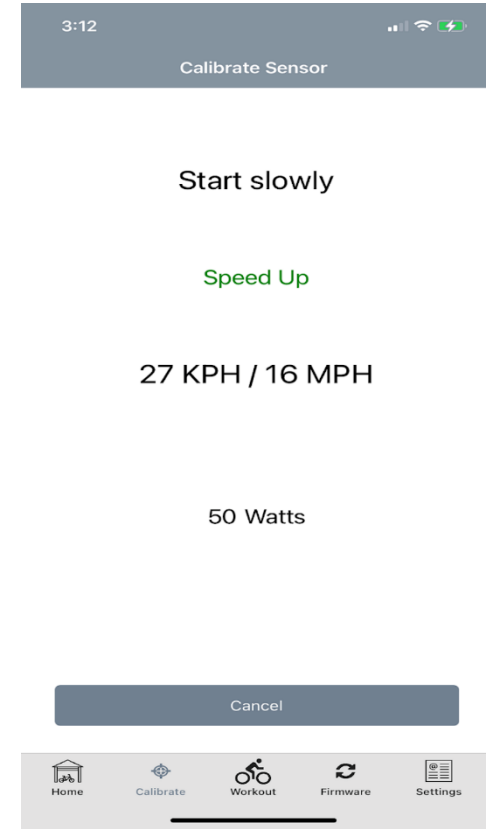

Votre hammer a été mis à jour et calibré, vous pouvez lancer les tests !

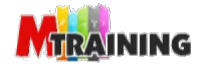